### Förberedelser

- Tävlingsinformationen är komplett (se manual Tävlingsadministration Steg 3 Att komplettera tävlingsinformation).
- Tilläggsreglerna är godkända.
- Anmälan till tävlingen är öppen.
- Du är inloggad på Svemo-TA.

### Att arrangera tävling

1. Klicka på Jag vill administrera tävlingar eller Administrera.

#### Snabblänkar - Arrangör

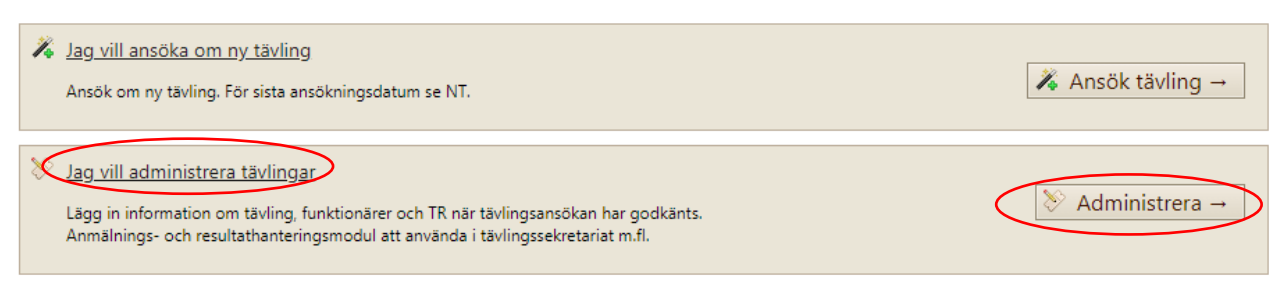

2. Välj din klubb i drop-down-menyn Tävlingsarrangör.

#### 3. Klicka på Sök tävling.

| Sök tävling     |                                               |          |                       |                 |                   |       |           |              |         |                   |                              |            |
|-----------------|-----------------------------------------------|----------|-----------------------|-----------------|-------------------|-------|-----------|--------------|---------|-------------------|------------------------------|------------|
| Sren            | Sok gree                                      | +        | Sök endast komm       | inde tävfinger  | 8                 |       |           |              |         |                   |                              |            |
| Ta-Angshana     | Sol traingsband                               | - <      | sulngaranger          | BMK Uddevalk    |                   | ->    | iene      | Sev serie    |         |                   |                              |            |
| Tavingsklass    | 58k hhviropskinst                             | *        | Tevingsstatus         | Sök thrönpatte  | Eur               |       | avingstyp | Silk hinting | il)#    |                   |                              |            |
| Specialdistrikt | Sol-specialdistrikt                           | *        | Supervisor            | Sak supervisor  |                   | - 1   | Ristand   | Vise alle    |         | -                 |                              |            |
| Skillnossame    | Pentakulan                                    | 141      | Colored and the first | a tour la dama  | The second second |       |           |              |         |                   |                              |            |
|                 | They musical                                  | 1.5      | took conten monthly   | at som at oppro | (ur annoan        | 100   |           |              |         |                   |                              |            |
| SSI:tailing     |                                               |          | , and proven mining   | ar som ar oppro | (für innihöldri.  |       |           |              |         |                   |                              |            |
| SSI taving      | Esponters ella tidor                          | - 19     | . aok endes sanny     | ar son ar oppro | nor annean        |       |           |              |         |                   |                              |            |
| Solitaving      | Econtras dia bible<br>but, Analigera Redigera | Turingan | apport Tivlingsha     | Fränchatturn    | Torndelum         | -Gran | Status    | Name         | Annigör | Type ov<br>saving | - Supervisor/Junyondförsende | Tavingsbor |

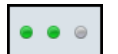

Symbolen med två gröna prickar betyder att tävlingen och tilläggsreglerna är godkända.

#### 4. Klicka på Arrangera.

- I Arrangera-läget av en tävling kan du göra följande:
- Administrera Anmälda
- Registrera Incheckning
- Registrera **Besiktning** av fordon
- Skapa Startlista
- Ladda upp Resultat efter avslutat tävling
- Få en översikt på Tillval (produkter och tjänster som anmälda har köpt i samband med tävlingsanmälan)

### ANMÄLDA

Beskrivning och instruktion för administration av anmälda förare.

| Anmäida                                                                                | Inchesk                                                                                                    | Inte | desistry | ing the  | infinita R  | esunst ta             | vel.   |          |             |                  |                                 |     |                  |             |             |                        |
|----------------------------------------------------------------------------------------|----------------------------------------------------------------------------------------------------|------|----------|----------|-------------|-----------------------|--------|----------|-------------|------------------|---------------------------------|-----|------------------|-------------|-------------|------------------------|
| D Uppdates                                                                             | ales 💍 Sinv irt 🔹 💍 Betalningsunderlag 🍨 🌲 Espontens till Udssystem 🥢 Armälian av Staare 🛷 Flytta Kinwe till startista 🚥 Tildela startnummer |      |          |          |             |                       |        |          |             |                  |                                 |     |                  |             |             |                        |
| TorlingtMass Klass C + Annikiningstatus Vaa alla envialda + Betainingstatus Vaa alla + |                                                                                                    |      |          |          |             |                       |        |          |             |                  |                                 |     |                  |             |             |                        |
| Tavlingsklass                                                                          | Sativ                                                                                                    | Info |          | Forham 1 | Etternarren | Betaklatum            | Retain | Pris     | Licensklass | Rubb             | Team                            | Nat | Annilltingsdatum | Serieannaid | Transponder | Registreral<br>fordion |
| Klass C                                                                                | 338                                                                                                    | 2    | Bedioma  | Jan      | Johanison   | 2020-09-23<br>0641:45 |        | Badiacia | ✓ Bredd     | Finspårigt<br>MS | Team Viking<br>Industrimilining | ŞE  | 2020-09-23       | Nej         | 1573643     | Ja .                   |

Under fliken Anmälda får du en överblick över alla anmälda förare.

Du kan göra följande:

återbetalats via Svemo-TA.

- Skriva ut en lista på alla anmälda.

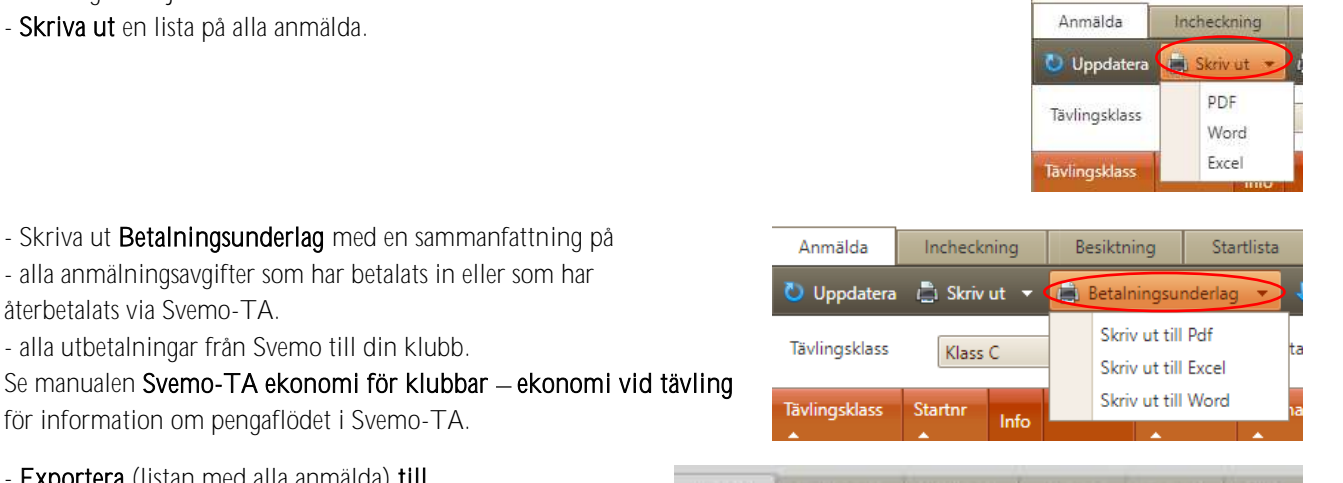

- Exportera (listan med alla anmälda) till tidtagningssystem.

- alla utbetalningar från Svemo till din klubb.

för information om pengaflödet i Svemo-TA.

Välj exportformat som passar tidtagningssystemet som används för tävlingen.

- Skriva ut Betalningsunderlag med en sammanfattning på

- alla anmälningsavgifter som har betalats in eller som har

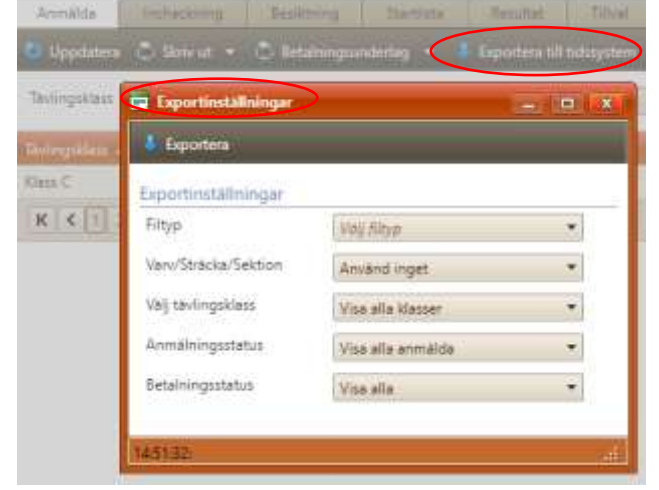

#### - Anmälan av förare till tävling.

Du kan till exempel anmäla en förare med Wildcard till en tävlingsklass som föraren inte själv kan anmäla sig till på grund av inställningarna för tävlingen som licens eller ålder.

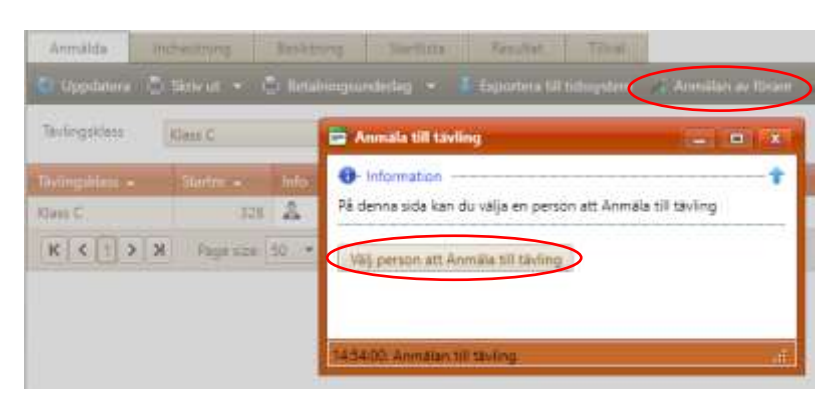

#### - Flytta förare till startlista.

En funktion som du **kan** använda om du behöver ha mer koll på din lista med anmälningar, betalda, obetalda och reserver.

Oftast räcker det med att arbeta med fliken **Anmälda**.

| TaolingsMass | Ciera C   |       | · Annt    | Annigestatus 3 | 📴 Flytta lürare till startlista                                                                                                    |                                  |
|--------------|-----------|-------|-----------|----------------|----------------------------------------------------------------------------------------------------|----------------------------------|
|              | Matter -  | THE . |           | -              | Rytta förare till startlista                                                                                                    | _                                |
| Oass C       | 328       | 2     | Serligera | 200            | Flytta förare till startlista                                                                                                    |                                  |
| <u> </u>     | Page scar | 28    |           |                | Om inget kryssas i nedan kommer betal<br>ett reservdatum att flyttas till startlistan.<br>Inkludera obetalda anmälivmer<br>III inkludera reserver | da anmähningar som <b>inte</b> h |

- Tilldela startnummer automatiskt till förare som inte har ett startnummer.

| Anmälda         | Incheckning    | Besiktn  | ing Sta                  | rtlista Resu      | iltat Tillval                        |                         |               |                    |                  |              |
|-----------------|----------------|----------|--------------------------|-------------------|--------------------------------------|-------------------------|---------------|--------------------|------------------|--------------|
| 👌 Uppdatera     | 💼 Skriv ut 👻 🕯 | 🔒 Betalı | ningsunderlag            | g 👻 🦊 Export      | era till tidssystem                  | 🎢 Anmälan av förare 🏼 게 | 🕻 Flytta föra | are till startlist | a 🛛 🥺 Tilldela s | tartnummer   |
| Tävlingsklass   | Klass C        |          | <ul> <li>Anmä</li> </ul> | Iningsstatus Visa | <ul> <li>Betalningsstatus</li> </ul> | Visa alla               |               | T                  |                  |              |
| Tävlingsklass 🔺 | Startnr 🔺      | Info     |                          | Förnamn 🔺         | Efternamn 🔺                          | Betaldatum              | Betala        | Pris               | Licensklass      | Klubb        |
| Klass C         | 328            | *        | <u>Redigera</u>          | Jan               | Johansson                            | 2020-09-23 06:41:45     |               | <u>Redigera</u>    | 🗸 Bredd          | Finspångs MS |

- Sortera anmälda efter Tävlingsklass, Anmälningsstatus och Betalningsstatus:

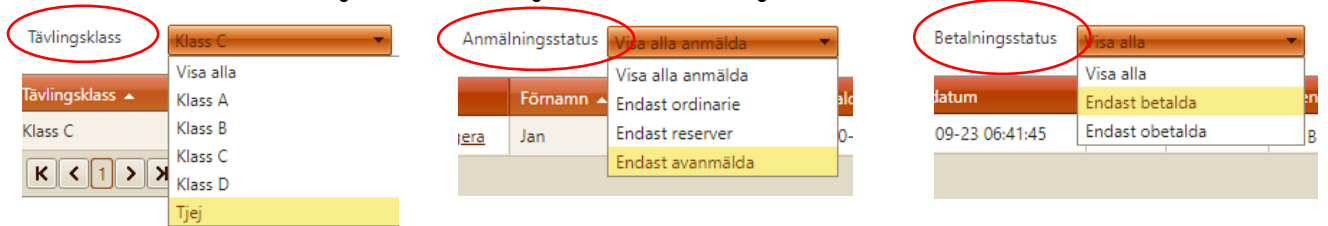

- Se alla anmälda förare och anmälningsrelaterade uppgifter:

| Giving dites. | Slater<br>4 | Into |             | Himann<br>- | Bamerin<br>•       | Betaldatum             | Betala        | Pris     | Literation | Kude:         | Team               | Net | Annilningsdatum | Serieanmäkä | Transportini | Logislamian<br>Logislamian |
|---------------|-------------|------|-------------|-------------|--------------------|------------------------|---------------|----------|------------|---------------|--------------------|-----|-----------------|-------------|--------------|----------------------------|
| Kiana C       | 454         | ٩    | Badigatol   | Allan       | Lundbäck           | 2020-09-23<br>11:49:37 |               | Bedişera | ✓ Juniar   | Strangnas AMS | Team ATV<br>Racing | 5E  | 2020-09-23      | Naj         | 6680650      | 3a -                       |
| Kitels C      | 458         | 2    | Reditiers   | Andreas     | Grahm<br>Semehjält |                        | Betala        |          | ✓ Bredd    | Hedeby MCK    |                    | ŞE  | 3030-09-13      | Nej         | 7536194      | 38                         |
| Klass C       | 401         | 4    | Redigera    | Stetan      | Andersson          |                        | <b>Retala</b> | Retigest | V Bredd    | Rasbo-MK      |                    | 38  | 3020-09-17      | Nej         | 4632580      | .la                        |
| Ger I         | 509         | 2    | fiecipiera. | Nickley     | Skoplund           | 3030-09-23<br>1052-48  |               | fedigen  | ✓ Bredd    | Nord-Syst MK  |                    | 58  | 2020-09-17      | Nei         | 3702228      | ia .                       |
| Kies C        | 511         | 2    | Bedistera   | Mec         | Ujerberg           |                        | <b>Betala</b> | Sectores | A lefa     | MSK Hammaren  |                    | 56  | 2020-09-18      | Nej         | 4742445      | Je :                       |

Du kan

- se en förares kontaktuppgifter genom att klicka på 🤱 i kolumnen Info.

- ändra en förares anmälan eller avanmäla en förare genom att klicka på Redigera i kolumnen till höger om 🤽 .

- se när en förare har betalat sin anmälan i kolumnen **Betaldatum**.

- registrera manuellt en förares betalning utanför Svemo-TA: klicka på Betala i kolumnen Betala och fylla i betalt belopp.

- redigera anmälningsavgiften för en förare om föraren ska betala ett annat belopp än det som gäller för tävlingsklassen.

Klicka på Redigera i kolumnen Pris.

- se om föraren har giltig licens och vilken typ av licens  $\checkmark$  Junior eller om giltig licens saknas <u>A Info</u>.

Kolla i kolumnen Licensklass. Saknas licens, klicka på Info bredvid 🔔 för att se orsaken.

- se om föraren kör för ett team i kolumnen Team.
- se förarens förbundsnationalitet i kolumnen Nat.
- se när föraren har anmäld sig i kolumnen Anmälningsdatum.
- se om föraren är serieanmäld i kolumnen Serieanmäld.
- se förarens transpondernummer i kolumnen **Transponder**.
- se om föraren kör ett fordon som är registrerat på föraren i Svemo-TA, i kolumnen **Registrerat fordon**.

Du kan leta efter en specifik person i anmälningslistan genom att använda ett eller flera sökord:

| Filtrera person   |           | 101100300101101101101 |             |         |
|-------------------|-----------|-----------------------|-------------|---------|
| IDSvemoTA Forname | Efternamn | Personnummer          | Epostadress | StartNr |
| Sok Rensa         |           |                       |             |         |

#### TILLVAL

Under fliken **Tillval** hittar du en översikt av alla tjänster och produkter som förarna har beställt hos klubben i samband med tävlingsanmälan. Till exempel om förarna har <u>bok</u>at depåplats och vilken storlek:

|   | Armalius incheckning De          | ikming 31a          | tists Reputter      | Tillvar                    |                  |                  |                    |  |  |  |  |  |  |
|---|----------------------------------|---------------------|---------------------|----------------------------|------------------|------------------|--------------------|--|--|--|--|--|--|
|   | Uppdatera 🐇 Explortera 🍷 🌆       | surface alle maker. |                     |                            |                  |                  |                    |  |  |  |  |  |  |
| - | THAT'S                           |                     |                     |                            |                  |                  |                    |  |  |  |  |  |  |
|   | Rodult -                         |                     | Fomation            | Denam -                    | Betaldatum       | Antal            | Summa              |  |  |  |  |  |  |
| 4 | Produkt: Dapå (Större in 64kvol) |                     |                     |                            |                  |                  |                    |  |  |  |  |  |  |
|   | Depå (Stone än 64km)             | 2                   | Guiday              | Märtersauze                | 2020-08-25 11-21 | 1                | 20 kr              |  |  |  |  |  |  |
|   | Depá (Stórre án 64kum)           | 2                   | Malio               | Hansson                    | 2020-08-31 1B-50 | - 20             | 400 ir             |  |  |  |  |  |  |
|   | Depå (Storre in 64kum)           | 2                   | Meller -            | Kimity                     | 2020-08-22 18:08 | 96               | 1120 kr            |  |  |  |  |  |  |
|   |                                  |                     |                     |                            |                  | Totalt artial 77 | Tetalumma: 1540 kr |  |  |  |  |  |  |
| 4 | Produkt: Depäutrymme (10s        | 6m) (Showing 47     | f of 49 Items. Grou | p continues on the next pa | ign.)            |                  |                    |  |  |  |  |  |  |
|   | Capilutrymma (10x8m)             | 2                   | Alben               | Gerhardsson                | 2020-09-01 11:37 | Ĩ                | Q br               |  |  |  |  |  |  |
|   | Deplutrymmie (10x6m)             | 2                   | Alfone              | Lindström                  | 2020-08-23 22 31 | 1                | 0 kr               |  |  |  |  |  |  |

### INCHECKNING

Alla förare från anmälningslistan finns automatiskt med under fliken **Incheckning**. Klubben kan använda fliken **Incheckning** som verktyg för incheckning när förare kommer till tävlingsplats.

#### STARTLISTA

Via fliken **Anmälda** kan du flytta förare till startlista. Se **ANMÄLDA** för hur du gör Använd Startlista om du vill exportera en fil med anmälda per klass till ditt tidtagningssystem. Se manualen **Tävlingsadministration Resultathantering – Steg 5** för hur du gör.

#### BESIKTNING

Ett verktyg för dig som vill dokumentera besiktningsresultat i Svemo-TA.

### RESULTAT

Här laddar du upp resultat manuellt eller via import av fil från ditt tidtagningssystem. Se manual **Tävlingsadministration Resultathantering – Steg 5** för hur du gör

### Att ansöka om godkännande av tävling och resultat

När tävlingen är genomförd och resultaten har registrerats kan du ansöka om godkännande av tävling och resultat hos ansvarig Supervisor/domare/Juryordförande eller tävlingsledare.

För att få tävlingen och resultat godkänd, gör såhär:

- 1. Gå till Redigera-läget av din tävling.
- 2. Klicka på fliken Grundinformation.
- 3. Klicka på Ansök om godkännande av tävling/resultat.

| I |                                                                     |      | Tävlingsa          | ansökan    |           | I.              | Tävli     |  |  |  |  |  |
|---|---------------------------------------------------------------------|------|--------------------|------------|-----------|-----------------|-----------|--|--|--|--|--|
| , | Ej ansökt                                                           | An   | sökt               | Ej godkä   | Väntar på |                 |           |  |  |  |  |  |
|   | Grundinforma                                                        | tion | Tävlingsklass Heat |            |           | leat/Tidsschema | Ekonomi   |  |  |  |  |  |
|   | Tilläggsregler                                                      | (TR) | Föra               | rmeddeland | e         | Produkter       | Banlicens |  |  |  |  |  |
| 6 | R Spara 'Grundinformation' Ansök om godkännande av tävling/resultat |      |                    |            |           |                 |           |  |  |  |  |  |

Supervisor/domare/Juryordförande eller tävlingsledare får ett mejl om att tävlingen väntar på godkännande och skrivning av tävlingsrapport.

När Supervisor/domare/Juryordförande eller tävlingsledare har skrivit in tävlingsrapporten, har godkänt och sparat tävlingen händer följande:

- Tävlingsrapporten är publicerat och kan läsas av klubben, grensektionen och Svemo-kansli.

- Svemo utbetalar resterande 20% av alla via Svemo-TA inbetalda anmälningsavgifter.

Se manualen **Svemo-TA ekonomi för klubbar** – **Ekonomi vid tävling** för information om hur pengaflödet kring anmälningsavgifter i Svemo-TA ser ut.

Frågor? Kontakta oss via ta@svemo.se .